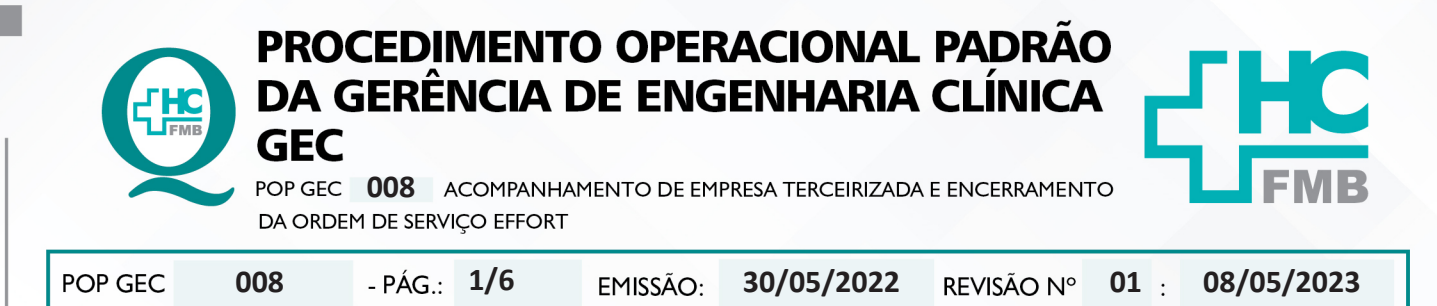

#### 1. OBJETIVO:

Padronizar o acompanhamento técnico de prestadores de serviço de empresas terceiras no atendimento de manutenção corretiva.

### 2. ABRANGÊNCIA:

Funcionários da área administrativa e equipe técnica da Gerência de Engenharia Clínica.

### 3. MATERIAL E DOCUMENTOS NECESSÁRIOS:

3.1. Equipamentos de Proteção Individual (EPI's): Máscara PFF2.

**3.2. Materiais e Equipamentos Específicos para o Procedimento:** Ordem de serviço Effort impressa e peça ou acessório (quando houver necessidade).

#### 4. **PROCEDIMENTO:**

1. Receber no guichê de atendimento da GEC o prestador de serviço da empresa terceirizada;

2. Comunicar o responsável pelo Núcleo de Manutenção e Almoxarifado em EMH, da chegada do prestador da empresa, que selecionará um técnico da GEC acompanhar o atendimento;

#### 4.1. Técnico da GEC

- Anotar, na OS Effort impressa, a data e a hora de início do atendimento;
- Acompanhar o prestador ao local em que o serviço será executado;
- Apresentar-se ao responsável do setor ou ao requisitante da OS;
- Analisar criticamente o serviço que está sendo executado pelo terceiro;
- Anotar na OS Effort o serviço realizado pelo servidor da empresa;
- Comunicar o responsável do setor ou o requisitante da OS o término do serviço;
- Solicitar ao responsável do setor ou o requisitante da OS que assine a OS Effort impressa;
- Retornar ao GEC;

Ler o relatório de manutenção corretiva que o prestador de serviço elaborou durante o atendimento;

Assinar o relatório de manutenção corretiva, caso esteja de acordo com o relatado pelo prestador;

Aprovação - Diretor do Departamento de Infraestrutura: Marcelo Roberto Martins | Gerente da GEC: Vinicius Tadeu Ramires

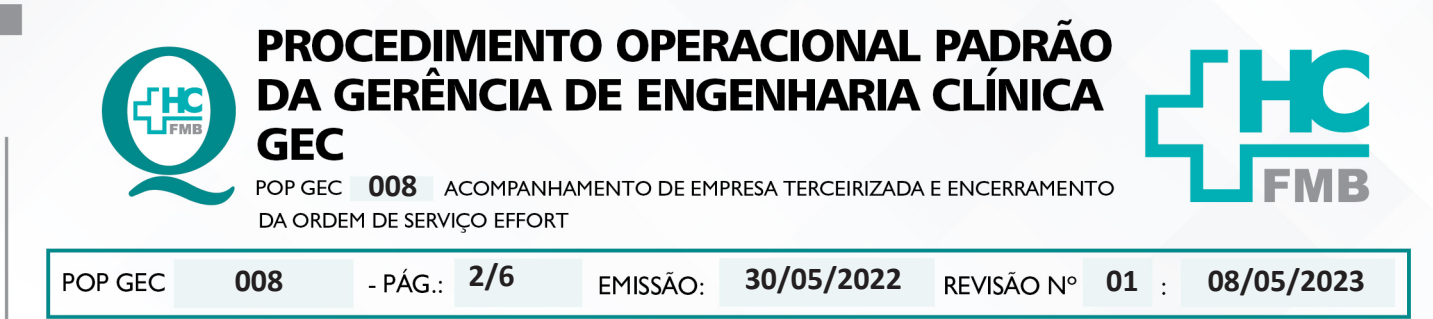

• Solicitar ao técnico que envie o relatório de manutenção corretiva no e-mail: engclin. hcfmb@unesp.br , que será enviado para a equipe do Núcleo de Gestão da Qualidade em EMH;

- Anotar, na OS Effort impressa, a hora do término do atendimento;
- Deixar a OS Effort impressa na "caixinha" para ser atualizada.

## 4.2. Equipe do Núcleo de Gestão da Qualidade em EMH

- Abrir o e-mail;
- Realizar o download do arquivo que o prestador enviou para o e-mail;
- Avaliar criticamente o relatório elaborado pelo prestador;
- Observar para falta de alguma informação ou divergências;
- Solicitar explicação ou alteração do dado avaliado a empresa terceirizada;
- Salvar o relatório na pasta "Download"
- Acessar o Sistema Effort, com login e senha pessoais;
- Abrir a OS Effort;

• Clicar em "Anexos" e selecionar o relatório de manutenção corretiva pra anexar na ordem de serviço Effort;

| buuob uu oo              |                |               | •                |                    |            |                    |              |  |
|--------------------------|----------------|---------------|------------------|--------------------|------------|--------------------|--------------|--|
| Número da OS Sit         | uação<br>BERTA | OS Pai        | Alocaçã          | io<br>erna 🔿 Exter | na         | Aberta por         | <sup>1</sup> |  |
| Abertura                 | Encerramento   |               | Data Parada      | Hora P             | arada      | Data Funcionamento | Hora Funcion |  |
|                          |                | - 🗇 -         |                  | •                  | $\otimes$  |                    |              |  |
| Equipamento              |                |               | Setor            |                    |            |                    |              |  |
|                          |                | 5 2 0         | 8                |                    | 2          |                    |              |  |
| TAG                      | Nº Série       |               | Patrimônio       |                    |            | Código Extra       |              |  |
| Projeto<br>Selecione     | * +            |               |                  |                    |            |                    |              |  |
| Oficina *                |                | Γipo *        |                  | Prio               | ridade *   |                    |              |  |
| EC - ENGENHARIA CLÍNIC   | A (HOSPITAL)   | 1 - CORRETIVA |                  | × -                |            |                    |              |  |
| Responsável *            |                | Complexidade  |                  | Requisição         |            | Requisitante       |              |  |
| 55055 - ISABELLA DOTA DI | e sà 🔹 💌 🕂     | Selecione     | . <del>.</del> . |                    | (i)        |                    |              |  |
|                          |                |               |                  | Observação da E    | Requisição |                    |              |  |

Aprovação - Diretor do Departamento de Infraestrutura: Marcelo Roberto Martins | Gerente da GEC: Vinicius Tadeu Ramires

Assessoria do Núcleo de Gestão da Qualidade - Gestão 2023

|         | PRO<br>DA<br>GEC |                     |          | RACIONAL<br>IENHARIA |            |             |            |
|---------|------------------|---------------------|----------|----------------------|------------|-------------|------------|
|         | DA ORDE          | EM DE SERVIÇO EFFOR | T        |                      |            |             |            |
| POP GEC | 008              | - PÁG.: 3/6         | EMISSÃO: | 30/05/2022           | revisão nº | <b>01</b> : | 08/05/2023 |

• Inserir a data e hora de parada e de funcionamento do equipamento, conforme o relatório de manutenção corretiva do prestador, caso o equipamento tenha ficado sem funcionamento e clicar em "Salvar";

| Dados da OS                       |                |        | •           |                       |                    |              |
|-----------------------------------|----------------|--------|-------------|-----------------------|--------------------|--------------|
| Número da OS Situação             | OS Pai         | ×      | Alocação    | a 🔿 Externa           | Aberta por         | 5            |
| Abertura Encerra                  | mento          | - Ö <  | Data Parada | Hora Parada           | Data Funcionamento | Hora Funcion |
| Equipamento                       |                | 5 2 0  | Setor       | 2                     |                    |              |
| TAG                               | Nº Série       |        | Patrimônio  |                       | Código Extra       |              |
| Projeto                           |                |        |             |                       |                    |              |
| Oficina *                         | Tipo *         |        |             | Prioridade *          |                    |              |
| EC - ENGENHARIA CLÍNICA (HOSPITAL | ) 🛞 👻 🕹 - CORR | ETIVA  |             | 8 -                   |                    | × -          |
| Responsável *                     | Complex        | tidade | Re          | equisição             | Requisitante       |              |
| 55055 - ISABELLA DOTA DE SÀ       | 🗸 🖂 🕂 Seleci   | one    | -           | í                     |                    |              |
| Observações                       |                |        | 01          | servação da Requisiçã | 0                  |              |

• Clicar no campo "Mão-de-obra" e inserir o tempo do início e término do serviço administrativo realizado no campo "Observação" e clicar em "Salvar";

|             | os os                                |                                                            |                |           |                      |             | _ ×      |           |  |
|-------------|--------------------------------------|------------------------------------------------------------|----------------|-----------|----------------------|-------------|----------|-----------|--|
| Número da ( | Nº da OS:<br>Equipamento:            | i OS Aberta - Interna                                      |                |           | Abertura:            |             |          | C         |  |
| Abertura    | Técnico: 5505<br>Início do Serviço:  | 55 ISABELLA DOTA DE SÁ<br>Hora: Térmi                      | no do Serviço: | Hora: Val | lor da Hora Técnica: |             | Ho       | a Funcion |  |
| Equipament  | Tempo de Deslocamento<br>Ocorrência: | o: Custo de Deslocame                                      | nto:           |           |                      | • 2         |          |           |  |
| TAG         | Serviço: 5598                        | ADMINISTRATIVO (5598)<br>ocorrência foi resolvida com este | serviço        |           |                      | - 2         |          |           |  |
| Projeto     | Histórico das mãos de o              | obras realizados nesta OS:                                 |                |           | Evibindo 0001 r      | //          |          |           |  |
| Selecione   | Matrícula Técnico                    | obras realizados nesta os.                                 | Data e Hora    | Duração   | Valor(h)             | Total 🔺     |          |           |  |
| Oficina *   |                                      |                                                            |                |           |                      |             |          |           |  |
| EC - ENG    |                                      |                                                            |                |           |                      |             |          | × -       |  |
| Responsáve  |                                      |                                                            |                |           |                      |             |          |           |  |
| 55055 - IS  | Continuos Instuindo                  |                                                            |                |           |                      | Fill Salvar | Cancelar |           |  |

Aprovação - Diretor do Departamento de Infraestrutura: Marcelo Roberto Martins | Gerente da GEC: Vinicius Tadeu Ramires

|                                                                                    | ORDEM DE SERV                             | 'IÇO EFFORT  |                                                     |                                        |                        |                 |            |
|------------------------------------------------------------------------------------|-------------------------------------------|--------------|-----------------------------------------------------|----------------------------------------|------------------------|-----------------|------------|
| 008                                                                                | - PÁG.:                                   | 4/6          | emissão:                                            | 30/05/2022                             | revisão nº             | <b>01</b> :     | 08/05/2023 |
| Colocar                                                                            | <sup>.</sup> a data de e                  | ncerramen    | ito da OS n                                         | o campo "Ence                          | rramento";             |                 |            |
| @ <mark>OS</mark> -                                                                |                                           |              |                                                     |                                        |                        | 0               | _ 8 ×      |
| ✓ Dados                                                                            | da OS                                     | ¥ 🔒 🤌        |                                                     |                                        |                        |                 |            |
| Número                                                                             | da OS Situação                            |              | OS Pai                                              | Alocação                               | Aberta p               | or              |            |
| Abertura                                                                           | a ABERT/                                  | A 🖸          |                                                     | Data Parada Hora                       | Parada Data Funcioname | nto Hora Funci  | 5<br>      |
|                                                                                    |                                           |              | - B                                                 | /                                      | 8                      | ¥               |            |
| Equipar                                                                            | iento                                     |              | 5 2 0                                               | Setor                                  |                        |                 |            |
| TAG                                                                                |                                           | Nº Série     |                                                     | Patrimônio                             | Código Extra           |                 |            |
| Projeto                                                                            |                                           |              |                                                     |                                        |                        |                 |            |
| Selec                                                                              | .one *                                    | +            | lipo *                                              | P                                      | rioridade *            |                 |            |
| EC - E                                                                             | NGENHARIA CLÍNICA (HO                     | SPITAL) 💌 👻  | 1 - CORRETIVA                                       | 8 -                                    |                        | 8               | •          |
| Respon                                                                             |                                           |              | Complexidade                                        | Requisição                             | Requisitante           |                 |            |
| Observa                                                                            | ações                                     | U T          |                                                     | Observação d                           | a Requisição           |                 |            |
|                                                                                    |                                           |              |                                                     |                                        |                        |                 |            |
|                                                                                    |                                           |              |                                                     |                                        |                        |                 |            |
| $\bigcirc$                                                                         | Se Auditoria                              | ata -        | 9                                                   | riprimir V Pechar OS V Can             | cenar OS x cancelar    | Salvar e Fechar | Salvar     |
|                                                                                    |                                           |              |                                                     |                                        |                        |                 |            |
| <ul> <li>Clicar e</li> </ul>                                                       | m "Fechar C                               | )S" e encer  | rar OS Effo                                         | ort.                                   |                        |                 |            |
|                                                                                    |                                           |              |                                                     |                                        |                        |                 |            |
| @ OS -                                                                             |                                           |              |                                                     |                                        |                        | []              | _ 8 ×      |
|                                                                                    |                                           | I            |                                                     |                                        |                        |                 |            |
| V Dados                                                                            | da OS                                     |              |                                                     |                                        |                        |                 |            |
| - Eddoo                                                                            |                                           |              |                                                     |                                        |                        |                 |            |
| Número                                                                             | da OS Situação                            | 4            | OS Pai                                              | Alocação                               | Aberta p               | oor             | 5          |
|                                                                                    |                                           | Encerramento |                                                     | Data Parada Hora                       | Parada Data Funcioname | ento Hora Func  | on         |
| Abertura                                                                           |                                           |              | · .                                                 |                                        | 8                      |                 |            |
| Abertura                                                                           |                                           |              |                                                     | Setor                                  |                        |                 |            |
| Abertura                                                                           | iento                                     |              | D Da                                                | 9                                      | 2                      |                 |            |
| Abertura                                                                           | nento                                     |              | 59 2 6                                              |                                        |                        |                 |            |
| Abertura<br>Equipar<br>TAG                                                         | iento                                     | Nº Série     | -9 E 6                                              | Patrimônio                             | Código Extra           |                 |            |
| Abertura<br>Equipam<br>TAG<br>Projeto                                              | iento                                     | N° Série     | -9 🗷 0                                              | Patrimônio                             | Código Extra           |                 |            |
| Abertura<br>Equipam<br>TAG<br>Projeto<br>Seleci                                    | one *                                     | N° Série     | -9 <u>4</u> 0                                       | Patrimônio                             | Código Extra           |                 |            |
| Abertura<br>Equipam<br>TAG<br>Projeto<br>Seleci<br>Oficina                         | one 👻                                     | N° Série     | -3 <u>2</u> 6                                       | Patrimônio                             | Código Extra           |                 |            |
| Abertura<br>Equipam<br>TAG<br>Projeto<br>Oficina *<br>EC - El                      | one +<br>vGENHARIA CLÍNICA (HOS           | N° Série     | ipo *<br>1 - CORRETIVA                              | Patrimônio<br>Patrimônio<br>Patrimônio | Código Extra           | 8               |            |
| Abertura<br>Equipam<br>TAG<br>Projeto<br>Seleci<br>Oficina <sup>3</sup><br>EC - El | one *<br>VGENHARIA CLINICA (HOS<br>ável * | N° Série     | 100 *<br>1 - CORRETIVA<br>Complexidade<br>Selecione | Patrimônio                             | rioridade *            | 8               |            |

Aprovação - Diretor do Departamento de Infraestrutura: Marcelo Roberto Martins | Gerente da GEC: Vinicius Tadeu Ramires

Assessoria do Núcleo de Gestão da Qualidade - Gestão 2023

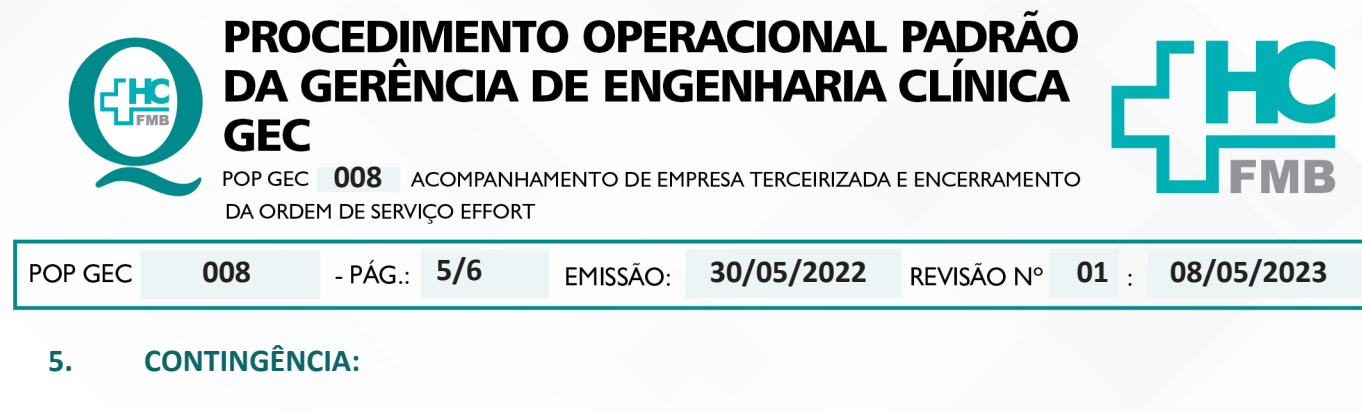

Não se aplica.

## 6. OBSERVAÇÕES:

Não se aplica.

#### 7. AUTORES E REVISORES

7.1. Autores / Colaboradores: Isabella Dota de Sá e Vinícius Tadeu Ramires.

7.2. Revisores: Diego de Assis Rossitti.

# REFERÊNCIAS BIBLIOGRÁFICAS:

Não se Aplica

Aprovação - Diretor do Departamento de Infraestrutura: Marcelo Roberto Martins | Gerente da GEC: Vinicius Tadeu Ramires

8.

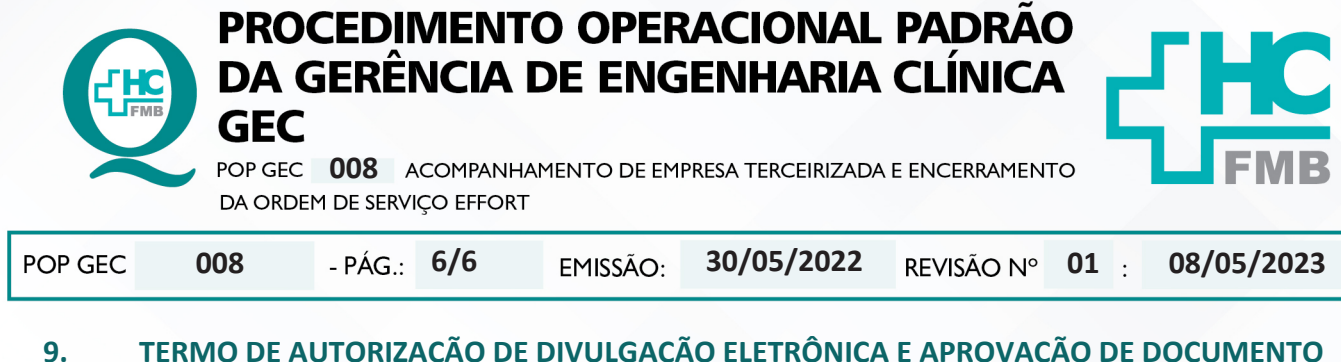

# TERMO DE AUTORIZAÇÃO DE DIVULGAÇÃO ELETRÔNICA E APROVAÇÃO DE DOCUMENTO

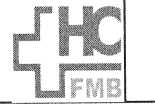

HOSPITAL DAS CLÍNICAS FACULDADE DE MEDICINA DE BOTUCATU NÚCLEO DE GESTÃO DA QUALIDADE Av. Professor Mário Rubens Guimarães Montenegro, s/n CEP 18618-687 – Botucatu – São Paulo – Brasil Tel. (14) 3811-6218 / (14) 3811-6215 – E-mail <u>gualidade.hcfmb@unesp.br</u>

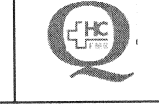

TERMO DE AUTORIZAÇÃO DE DIVULGAÇÃO ELETRÔNICA E APROVAÇÃO DE DOCUMENTO

#### 1. IDENTIFICAÇÃO DO DOCUMENTO

1.1.Título: POP GEC 008 – ACOMPANHAMENTO DE EMPRESA TERCEIRIZADA E ENCERRAMENTO DA ORDEM DE SERVICO EFFORT

1.2. Área Responsável: GERÊNCIA DE ENGENHARIA CLÍNICA – GEC

1.3. Data da Elaboração: <u>30/05/2022</u> – Total de páginas: <u>06</u> – Data da Revisãoː <u>08/05/2023</u>

Número da Revisão: 01

1.4. Autorização de Divulgação Eletrônica do Documento e Consentimento de Exposição de dados (nome completo e número de registro profissional) durante a vigência do documento:

Eu, como autor e/ou revisor do documento citado, aprovo e autorizo a divulgação eletrônica do mesmo:

| NOME                    | SETOR | ASSINATURA      |  |  |
|-------------------------|-------|-----------------|--|--|
| Diego de Assis Rossitti | GEC   | Jacop 1556 1556 |  |  |
|                         |       |                 |  |  |

DECLARAÇÃO DE CIÊNCIA, APROVAÇÃO DE DOCUMENTO E CONSENTIMENTO DE 2. EXPOSIÇÃO DO NOME COMPLETO (DURANTE O PERÍODO DE VIGÊNCIA DO DOCUMENTO):

Declaro que estou ciente e aprovo o conteúdo do documento: POP GEC 008 - ACOMPANHAMENTO DE EMPRESA TERCEIRIZADA E ENCERRAMENTO DA ORDEM DE SERVIÇO EFFORT. Também autorizo a exposição do meu nome completo.

|                      | Assinatura:                                                                                                    |
|----------------------|----------------------------------------------------------------------------------------------------|
| Data: <u>@109123</u> | - the contraction of the contraction of the contrac |
|                      | Diretor do Departamento de Infraestrutura: Marcelo Roberto Martins                                                                                                    |

Aprovação - Diretor do Departamento de Infraestrutura: Marcelo Roberto Martins | Gerente da GEC: Vinicius Tadeu Ramires